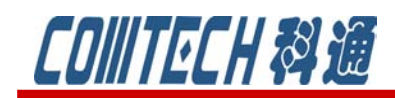

# Cadence/OrCAD PSpice 16.6

## 功能四——Multi Core

16.6最大的突破就是支持 CPU 的多核工作,提高运行速度。通过引入多核模拟支持 系统,包括大型设计和 MOSFETs 和 BJTs 等复杂模型支配的设计,取得了显著的性能提高。 Spice 仿真器一直是模拟电路仿真工具的最好选择,各 EDA 供应商一直致力于通过创新技术 改进自己工具的速度和精度,使它们适合于多核处理器和多 CPU 系统的运行。在原理图仿真 软件中 Synopsys 公司在 2008 年推出 HSpice 仿真器时就宣布了对其 HSpice 核心引擎技 术的增强以及多线程的能力,有了多线程版,电路设计设运行 HSpice 版图后仿真的速度比 单核处理器快两倍,在四核处理器上更可以快达五倍。这是 HSpice 一直优越于 PSpice 软 件的一个优势。但是由于 HSpice 在绘制原理图上是采用电路描述语句进行描述,使用的客 户群体远没有 PSpice 广泛。Cadence 公司在软件提速上也一直在做努力,终于在 16.6 版 本实现了支持多核处理器,真正实现了仿真的提速。

首先来感受一下新版本提速的表现。以运行一个.cir 的文件为例来说明。.cir 文件内容如 图 10 所示。

nulticore.cir - 记事本 文件 (F) 编辑 (E) 格式 (Q) 查看 (Y) 帮助(H) multicore test ^ .OPTIONS THREADS=1 .lib multicoretest.lib .TRAN 1e-09 6.5e-06 .options PSEUDOTRAN X1 1 2 mytest

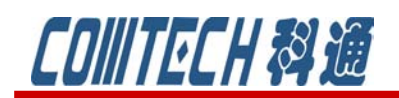

cādence<sup>°</sup>

图 10 检验多核运行的小例子

1、打开一个命令输入窗口,步骤:开始菜单,选择运行,在运行窗口中输入: cmd,就可以打开 dos 命令窗口。

2、将路径标识符改变到例子所在的文件,然后运行下面的命令:

psp\_cmd multicore.cir,运行后得到如图 10 所示的结果。说明运行时间为 106.92 秒。

| **** PSpice 16.6.0 (April 2011) ****                                   |        |
|------------------------------------------------------------------------|--------|
| multicore test<br>Desdiar and sharking singuit                         |        |
| Reading and checking circuit<br>Circuit read in and checked, no errors |        |
| Calculating bias point for Transient Anal                              | ysis   |
| Bias point calculated                                                  |        |
| Transient Analysis<br>Transient Analysis finished                      |        |
| Total job time (using Solver 1) =                                      | 106.92 |
| Total Job Cliff (doing borter 17                                       | 100.72 |
| Simulation complete.                                                   |        |

#### 图 10 单核运行的结果

3、打开图 10 的界面,将. OPTIONS THREADS=1 这一行删除,表示按照系统实际的 线程数工作。保存后,重新运行,得到图 11 所示结果。说明运行时间为 78.02 秒, 相比单核运行,速度提升了 27%。当然这个速度取决于所用电脑的配置。配制越高, 运行速度越快。

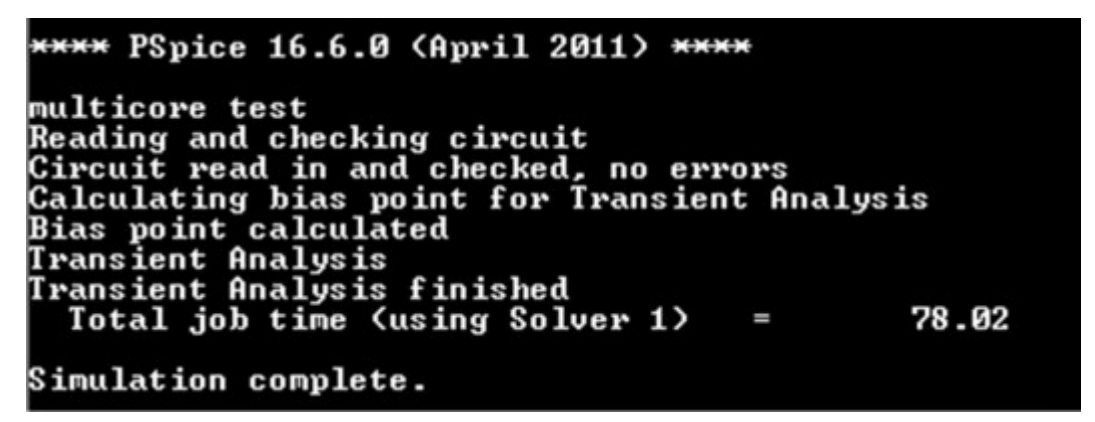

### 图 11 多核运行结果

在新版本中默认设置就是支持多核运行的,如果需要设置和修改该选项,可以在 仿真设置窗口的 Option 中进行设置,如图 12 所示。THREADS=1 表示单线程仿真, THREADS=0 表示使用默认线程计算,默认线程的数量决定于使用设备的 CPU 核心数和

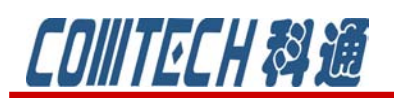

## <u>cādence</u>°

CHANNEL PARTNER

所安装的软件的许可证(license)。线程数一般小于等于 CPU 核心数的一半,而常规的 PSpice 许可证最大可使用的线程数是 4 个。

| eneral Analysis                  | Configuration Files Options Date              | Collecti  | on Prob    | e Window |
|----------------------------------|-----------------------------------------------|-----------|------------|----------|
| Category                         |                                               |           |            | (.OPTIO  |
| Analog Simulation                | Relative accuracy of V's and I's:             | 0.001     |            | (RELTO   |
| Gate-level Simula<br>Output file | Best accuracy of voltages:                    | 1.0u      | volts      | (VNTO    |
|                                  | Best accuracy of currents:                    | 1.0p      | amps       | (ABSTO   |
|                                  | Best accuracy of charges:                     | 0.01p     | coulombs   | (CHGTO   |
|                                  | Minimum conductance for any branch            | : 1.0E-12 | 1/ohm      | (GMII    |
|                                  | DC and bias "blind" iteration limit:          | 150       |            | (ITL     |
|                                  | DC and bias "best guess" iteration lim        | it: 20    |            | (ITL     |
|                                  | <u>I</u> ransient time point iteration limit: | 10        |            | (ITL     |
|                                  | Default <u>n</u> ominal temperature:          | 27.0      | °C         | (TNO     |
|                                  | Number of Threads (Maximum is 2)              | 0         |            | (THREAD: |
|                                  | Advanced Convergence (ADVCONV                 |           |            |          |
|                                  | Use preordering to reduce matrix f            | II-in.    | ()         | PREORDER |
|                                  | AutoConverge MOSEET Options                   | Advanc    | ed Ontions | Reset    |

图 12 设置线程数的页面

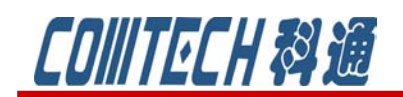

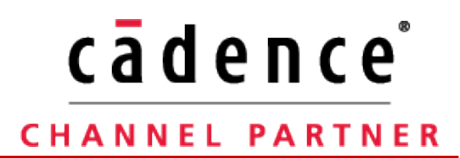

## 功能五——Node LIMITs

PSpice 16.6 允许设置节点的极限值,用于解决数据的溢出问题。同样先通过运行一个.cir 文件(如图 13 所示)来说明该功能的作用。

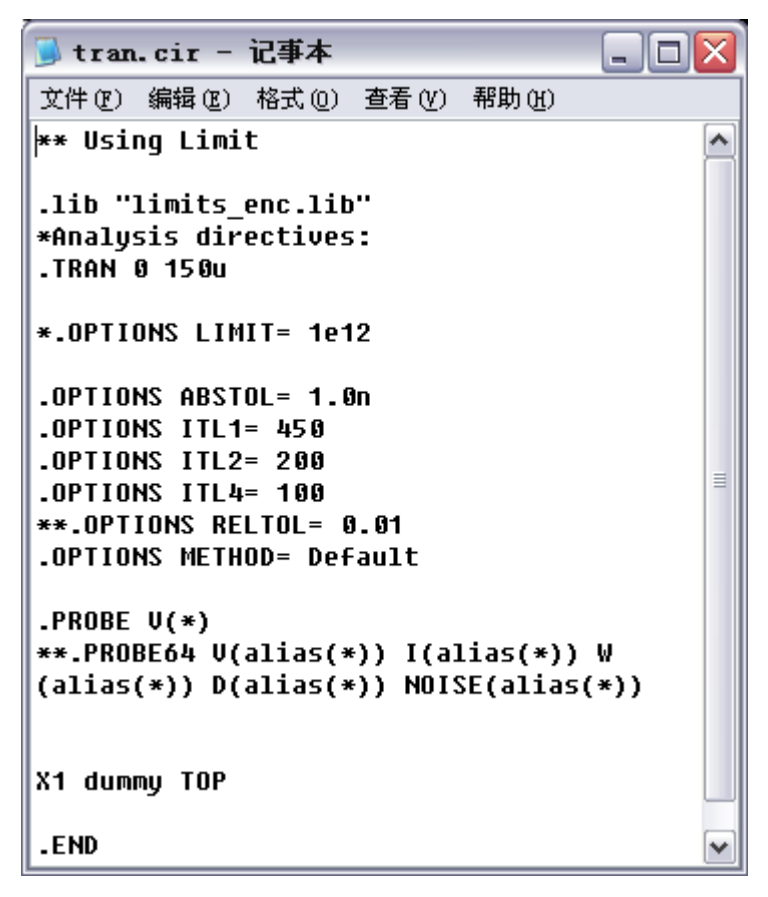

图 13 设置节点极限值的例子

1、打开一个命令输入窗口,步骤:开始菜单,选择运行,在运行窗口中输入: cmd,就可以打开 dos 命令窗口。

2、将路径标识符改变到例子所在的文件,然后运行下面的命令:

psp\_cmd tran.cir,运行后得到如图 14 所示的结果。结果表明出现数据溢出的错误。

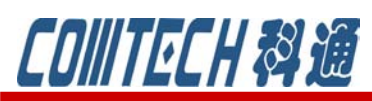

# cādence<sup>°</sup>

C:\limit>psp\_cmd tran.cir \*\*\*\* PSpice 16.6.0 (April 2011) \*\*\*\* \*\* Using Limit Reading and checking circuit Circuit read in and checked, no errors Calculating bias point for Transient Analysis INTERNAL ERROR -- Overflow. Convert Run aborted Total job time (using Solver 1) = .33 An error occurred during simulation.

图 14 出现数据溢出错误的运行结果

3、去掉图 13 中: . OPTIONS LIMIT= 1e12 前面的 "\*",去掉注释,这样就定义 了节点的极限值为 1×10<sup>12</sup>。重新再运行命令: psp\_cmd tran.cir。得到图 15 所示的运 行结果。说明数据溢出的错误消除。

| C:\limit>psp_cmd tran.cir                     |
|-----------------------------------------------|
| **** PSpice 16.6.0 (April 2011) ****          |
| ** Using Limit                                |
| Reading and checking circuit                  |
| Circuit read in and checked, no errors        |
| Calculating bias point for Transient Analysis |
| Starting power supply stepping                |
| Bias point calculated                         |
| Transient Analysis                            |
| Transient Analysis finished                   |
| Total job time (using Solver 1) = 7.80        |
| Simulation complete.                          |

#### 图 15 数据溢出错误消除

所以说"LIMIT"值可以在仿真出现数据溢出错误或者出现不收敛错误时进行设置。设置的步骤

是: 先点击 , 打开 Edit Simulation Profile 页面,选择 Option 页,如图 16 所示。选择 advanced Options,得到图 17 所示的对话框。这个对话框就是 16.6 增加的用户设置的页面。上个例子中,如果是通过原理图绘制后进行仿真,那就可以将 LIMIT 项修改成: 1e12。确定后运行仿真就可以达到例子中的结果。

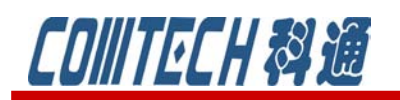

## <u>cādence</u>°

### CHANNEL PARTNER

| eneral Analysis                                           | Configuration Files         | Uptions               | Data C            | ollectio | on Prob    | e Window |
|-----------------------------------------------------------|-----------------------------|-----------------------|-------------------|----------|------------|----------|
| Category                                                  |                             |                       |                   |          |            | (.OPTIO  |
| Analog Simulation<br>Gate-level Simulation<br>Output file | Relative <u>a</u> ccuracy   | of V's and I's:       |                   | 0.001    |            | (RELTO   |
|                                                           | Best accuracy of y          | oltages:              |                   | 1.0u     | volts      | (VNTO    |
|                                                           | Best accuracy of o          | c <u>u</u> rrents:    |                   | 1.0p     | amps       | (ABSTO   |
|                                                           | Best accuracy of o          | charges:              |                   | 0.01p    | coulombs   | (CHGTO   |
|                                                           | Minimum conducta            | ance for any <u>b</u> | ranch:            | 1.0E-12  | 1/ohm      | (GMI     |
|                                                           | DC and bias "blind          | l'' jteration limi    | t                 | 150      |            | (ITL     |
|                                                           | DC and bias "best           | guess" iterati        | on <u>l</u> imit: | 20       |            | (ITL     |
|                                                           | <u>T</u> ransient time poir | nt iteration limit    | t:                | 10       |            | (ITL     |
|                                                           | Default <u>n</u> ominal te  | mperature:            |                   | 27.0     | °C         | (TNO     |
|                                                           | Number of Thread            | s (Maximum is         | 2)                | 0        |            | (THREAD  |
|                                                           | Advanced Cor                | vergence              |                   |          |            | (ADVCON  |
|                                                           | Use <u>p</u> reorderin      | g to reduce m         | atrix fill-ir     |          |            | REORDE   |
|                                                           |                             | MOSEET OF             | ntions            | Advanc   | ed Antions | Beset    |

图 16 任选项设置对话框

| Advanced Analog Options                       |           | ×             |
|-----------------------------------------------|-----------|---------------|
| Total Transient iteration limit (0=infinity): | 0         | (ITL5)        |
| Relative magnitude for matrix pivot:          | 1.0E-3    | (PIVREL)      |
| Absolute magnitude for matrix pivot:          | 1.0E-13   | (PIVTOL)      |
| Simulation algorithm:                         | default 🖌 | (SOLVER)      |
| Relative factor for minimum delta             | 1         | (DMFACTOR)    |
| No GMIN across current sources                |           | (NOGMINI)     |
| Worst Case Deviation                          | 0         | (WCDEVIATION) |
| Absolute Data <u>V</u> alue Limit             | 1e12      | (LIMIT)       |
| Enable Breakpoints for Dependent<br>Sources   |           | (BRKDEPSRC)   |

图 17 LIMIT 项设置

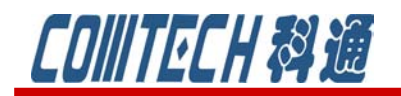

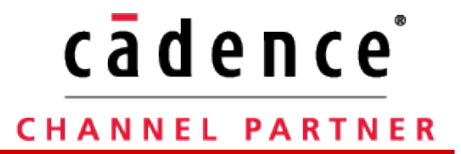

如果有关于 PSpice 软件使用等问题可联系:

科通数字技术公司

地址:上海市长宁区延安西路726号华敏、翰尊时代广场13层 H座

邮编: 200050

- 电话: 021-51696680
- 邮箱: shaoqinwu@comtech.com.cn